#### Evaluate My Transfer Credit – Step by Step Guide

To arrive at "Evaluate My Transfer Credit", enter your Student Center and then choose the option in the drop down menu.

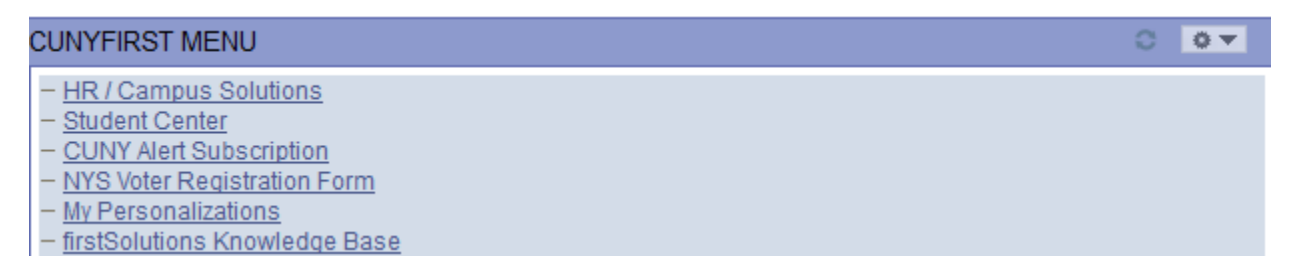

# Student Center

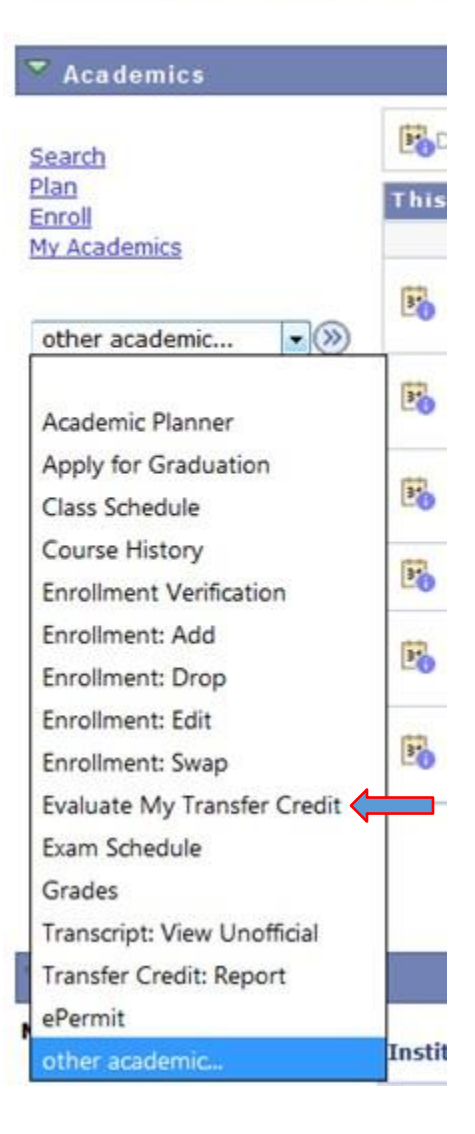

| f this is the first time you are using this feature, you should click  | CREATE NEW UNOFFICIAL EVALUATION |
|------------------------------------------------------------------------|----------------------------------|
| in this is the first time you are using this reature, you should click |                                  |
|                                                                        |                                  |

# **Evaluate My Transfer Credit**

Use this process to evaluate how credits earned at selected institutions may be transferred to another CUNY College. To begin, either select CREATE NEW UNOFFICIAL EVALUATION or select an existing evaluation from the list.

CREATE NEW UNOFFICIAL EVALUATION

NOTE: Evaluations completed through this process are estimates and are subject to review by the institution. An official application to transfer and college evaluation of coursework will be required before a final determination can be made, and may vary based on major.

Search Plan Enroll My Academics

 $\sim$ go to ...

#### **Step 1: Transfer Credit Evaluation Information**

This is where you will answer a few preliminary questions.

| Search                                                                                                    | Plan                 | Enroll                   | My Academics |
|----------------------------------------------------------------------------------------------------|----------------------|--------------------------|--------------|
| valuate My Transfer C                                                                                                    | redit                |                          |              |
| ransfer Credit Evalua                                                                                                    | tion Informati       | ion                      | 1-2-3-4      |
|                                                                                                    |                      |                          |              |
| nd the academic career, program<br>hich your coursework will apply.                                                                                                    | n of study, academic | major, and term informat | tion to      |
|                                                                                                    |                      |                          |              |
|                                                                                                    |                      |                          |              |
|                                                                                                    |                      |                          |              |
|                                                                                                    |                      |                          |              |
| elect the Academic Career/level:                                                                                                    |                      |                          | ~            |
| elect the Academic Career/level:<br>elect the Institution/College:                                                                                                    |                      |                          | ~            |
| elect the Academic Career/level:<br>elect the Institution/College:<br>elect the semester you plan to transf                                                             | fer:                 |                          | > >          |
| elect the Academic Career/level:<br>elect the Institution/College:<br>elect the semester you plan to transf<br>elect the Academic Program:                              | fer:                 |                          | > > >        |
| elect the Academic Career/level:<br>elect the Institution/College:<br>elect the semester you plan to transf<br>elect the Academic Program:<br>hat major interests you?  | fer:                 |                          | > > > >      |
| elect the Academic Career/level:<br>elect the Institution/College:<br>elect the semester you plan to transf<br>elect the Academic Program:<br>that major interests you? | fer:                 |                          | > > > >      |

**\*Select the Academic Career/level**: Define your current academic career status. Although there are many options in this drop down, there are only three that you will be choosing between.

- 1. If you are interested in transferring to Kingsborough Community College, you will choose Undergraduate Kingsborough CC
- 2. If you are interested in transferring to LaGuardia Community College, you will choose Undergraduate LaGuardia CC
- 3. If you are interested in transferring to any other CUNY college, you will choose Undergraduate

\*Select the Institution/College: Choose the college you intend to transfer <u>TO</u> \*Select the semester you plan to transfer: Choose the semester you plan to transfer \*Select the Academic Program: Choose Undergraduate

The question 'What major interests you?' will disappear.

Click 'Next' to continue

#### 4

#### **Step 2: Transfer Credit Source Information**

This is where you will choose which college you are transferring FROM.

| Evaluate My Transfer Credit                                                         |       |                        |                                          |                                   |
|-------------------------------------------------------------------------------------|-------|------------------------|------------------------------------------|-----------------------------------|
| Transfer Credit Source Inform                                                       | ation |                        |                                          | <u>-2-3-4</u> )                   |
| Are you interested in transferring<br>coursework from a College outside<br>of CUNY? | OR    | Are you<br>one CUI     | i interested in tra<br>NY College to and | nsferring from<br>other?          |
| Find the institution where you completed the coursework you want to                 |       | Select the credits fro | e college you are i<br>om:               | nterested in transferring         |
| transfer. If you do not find the name of<br>the school you attended or are          |       | Select<br>One          | Source Career                            | Source Institution                |
| currently attending, it does not imply                                              |       |                        | Undergraduate                            | Baruch College                    |
| that your coursework will not transfer.<br>Please contact the Admissions/Records    |       |                        | Undergraduate                            | Borough of<br>Manhattan CC        |
| office for more information.                                                        |       |                        | Undergraduate                            | School of<br>Professional Studies |
| Q                                                                                   |       |                        |                                          |                                   |
|                                                                                     |       |                        | Previous                                 | Next                              |

If you are transferring <u>FROM</u> a CUNY College, check the box next to that school on the right.

If the school you are transferring from is not a CUNY College, click the <sup>Q</sup> Lookup tool on the left (skip to page 9 for more information). It is important to note that if you do not find a school listed here, it **does not** mean that you will not get credit for that coursework.

<u>NOTE:</u> You may only make one selection. If you are transferring credit from multiple schools a separate evaluation must be done for each one.

#### **Step 3: Current Coursework**

After selecting a CUNY College, the system will display all enrollment for that college. You will also see any courses in progress that don't yet have grades, but these will not be evaluated in the next step. After pressing submit, you can review your unofficial transfer evaluation.

#### **Evaluate My Transfer Credit**

## **Current Coursework**

Our records indicate that you have completed/enrolled in the following courses. Courses without grades may be excluded from your evaluation. The next step will process the evaluation.

| Term             | Term Subject Catalog<br>Area Nbr |     | Description         | Units | Grade |  |
|------------------|----------------------------------|-----|---------------------|-------|-------|--|
| 2011 Fall Term   | BUS                              | 104 | Intro To Business   | 3.00  | в     |  |
| 2011 Fall Term   | ENG                              | 201 | English II          | 3.00  | B-    |  |
| 2011 Fall Term   | SPE                              | 100 | Fund Of Speech      | 3.00  | А     |  |
| 2012 Spring Term | BUS                              | 110 | Business Law        | 3.00  | B-    |  |
| 2012 Spring Term | CIS                              | 100 | Comp. Applications  | 3.00  | в     |  |
| 2012 Spring Term | MAR                              | 100 | Intro To Marketing  | 3.00  | А     |  |
| 2012 Spring Term | MAT                              | 150 | Intro Statistics    | 4.00  | в     |  |
| 2012 Fall Term   | ACC                              | 122 | Acct Principles I   | 4.00  | С     |  |
| 2012 Fall Term   | BUS                              | 200 | Bus Org & Mgt       | 3.00  | B-    |  |
| 2012 Fall Term   | BUS                              | 311 | Human Resource Mang | 3.00  | в     |  |
| 2012 Fall Term   | FNB                              | 100 | Intro To Finance    | 3.00  | D+    |  |
| 2013 Spring Term | BIO                              | 110 | General Biology     | 4.00  | C+    |  |
| 2013 Spring Term | BUS                              | 150 | Bus Communications  | 3.00  | в     |  |
| 2013 Spring Term | SBE                              | 100 | Prod & Ser Creation | 3.00  | 8+    |  |
| 2013 Fall Term   | BUS                              | 210 | Business Methods    | 3.00  | с     |  |
| 2013 Fall Term   | CED                              | 201 | Career Planning     | 2.00  |       |  |
| 2013 Fall Term   | CED                              | 361 | Bus Mgt Intern I    | 2.00  | A     |  |
| 2013 Fall Term   | ECO                              | 201 | Macroeconomics      | 3.00  | D     |  |
| 2014 Fall Term   | BUS                              | 220 | Decision Making     |       | С     |  |
| 2016 Fall Term   | AFRS                             | 101 | Ethnology Of Africa | 3.00  |       |  |

SUBMIT

PREVIOUS

4

-3

1

2

#### **Step 4: Transfer Credit Results**

Here you will see a summary and you can see more information by clicking the 'View Transfer Equivalency Details' button at the bottom of the screen.

# **Evaluate My Transfer Credit**

# **Transfer Credit Results**

| Group | Source<br>Course | Units<br>Taken | Grade<br>In | Status   | Transfer<br>Equivalent | Units<br>Transferred | Grade | Requirement Designation                               |
|-------|------------------|----------------|-------------|----------|------------------------|----------------------|-------|-------------------------------------------------------|
| 1     | SPE<br>100       | 3.00           | A           | Accepted | MCS 200                | 3.000                | A     | Regular Liberal Arts                                  |
| 2     | SBE<br>100       | 3.00           | в+          | Accepted | BBA 9999               | 3.000                | в+    | Regular Liberal Arts                                  |
| 3     | MAT<br>150       | 4.00           | в           | Accepted | MAT 132                | 4.000                | в     | Required Core -<br>Mathematical&QuantitativeReasoning |
| 4     | MAR<br>100       | 3.00           | A           | Accepted | BBA 9999               | 3.000                | A     | Regular Liberal Arts                                  |
| 5     | FNB<br>100       | 3.00           | D+          | Accepted | BBA 9999               | 3.000                | D+    | Regular Liberal Arts                                  |
| 6     | ENG<br>201       | 3.00           | В-          | Accepted | ENG 121                | 3.000                | В-    | Required Core - English Composition                   |
| 7     | ECO<br>201       | 3.00           | D           | Accepted | ECO 166                | 3.000                | D     | Flexible Core - Individual and<br>Society             |
| 8     | CIS<br>100       | 3.00           | в           | Accepted | CIS 106                | 3.000                | в     | Regular Liberal Arts                                  |
| 9     | BUS<br>311       | 3.00           | в           | Accepted | BBA 328                | 3.000                | в     | Regular Liberal Arts                                  |
| 10    | BUS<br>220       | 3.00           | с           | Accepted | BBA 9999               | 3.000                | с     | Regular Liberal Arts                                  |
| 11    | BUS<br>210       | 3.00           | с           | Accepted | BBA 9999               | 3.000                | с     | Regular Liberal Arts                                  |
| 12    | BUS<br>200       | 3.00           | В-          | Accepted | BBA 204                | 3.000                | в-    | Regular Liberal Arts                                  |
| 13    | BUS<br>150       | 3.00           | в           | Accepted | BBA 9999               | 3.000                | в     | Regular Liberal Arts                                  |
| 14    | BUS<br>110       | 3.00           | В-          | Accepted | BBA 336                | 3.000                | В-    | Regular Liberal Arts                                  |
| 15    | BUS<br>104       | 3.00           | в           | Accepted | BBA 9999               | 3.000                | в     | Regular Liberal Arts                                  |
| 16    | BIO<br>110       | 4.00           | C+          | Accepted | BIO 166                | 4.000                | C+    | Required Core - Life and Physical<br>Sciences         |
| 17    | ACC<br>122       | 4.00           | с           | Accepted | ACC 171                | 4.000                | с     | Regular Non-Liberal Arts                              |
| 18    | CED<br>361       | 2.00           | A           | No Rule  |                        |                      |       |                                                       |

VIEW TRANSFER EQUIVALENCY DETAILS

PREVIOUS FINISH

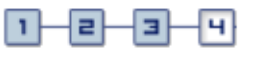

The details page will display full course titles along with other useful information. To get back to the previous screen, click the 'Return' button at the bottom of the screen.

| Transfer Equivalency Group 1 |                     |                          |                                    |  |  |  |
|------------------------------|---------------------|--------------------------|------------------------------------|--|--|--|
|                              | 2011 54             |                          |                                    |  |  |  |
| CDE 100                      | Fund Of Speech      | MCS 200                  | Oral Communication                 |  |  |  |
| SPE IVV                      | Fund Of Speech      | MCS 200                  |                                    |  |  |  |
| Units Taken:                 | 3.00                | Units Transferred:       | 3.000                              |  |  |  |
| Grade:                       | A                   | Grade:                   | A                                  |  |  |  |
| Transfer Status:             | Accepted            | Requirement Designation: | Regular Liberal Arts               |  |  |  |
| Town of an Easting law and   |                     |                          |                                    |  |  |  |
| Transfer Equivalency         | Group 2             |                          |                                    |  |  |  |
|                              | 2013 SP             |                          |                                    |  |  |  |
| SBE 100                      | Prod & Ser Creation | BBA 9999                 | General Elective Credit            |  |  |  |
| Units Taken:                 | 3.00                | Units Transferred:       | 3.000                              |  |  |  |
| Grade:                       | В+                  | Grade:                   | В+                                 |  |  |  |
| Transfer Status:             | Accepted            | Requirement Designation: | Regular Liberal Arts               |  |  |  |
|                              |                     |                          | -                                  |  |  |  |
| Transfer Equivalency         | Group 3             |                          |                                    |  |  |  |
|                              |                     |                          |                                    |  |  |  |
|                              | 2012 SP             |                          |                                    |  |  |  |
| MAI 150                      | Intro Statistics    | MAT 132                  | Introduction to Statistics         |  |  |  |
| Units Taken:                 | 4.00                | Units Transferred:       | 4.000                              |  |  |  |
| Grade:                       | В                   | Grade:                   | В                                  |  |  |  |
| Transfer Status:             | Accepted            | Requirement Designation: | Required Core -                    |  |  |  |
|                              |                     |                          | Mathematical&QuantitativeReasoning |  |  |  |
| Transfer Equivalency         | Group 4             |                          |                                    |  |  |  |
|                              | 2012 SP             |                          |                                    |  |  |  |
| MAR 100                      | Intro To Marketing  | BBA 9999                 | General Elective Credit            |  |  |  |
| Units Taken:                 | 3.00                | Units Transferred:       | 3 000                              |  |  |  |
| Grade                        | A                   | Grade                    | A                                  |  |  |  |
| Transfor Status              | Accepted            | Bequirement Designation: | A Beaular Liberal Arta             |  |  |  |
| Transier Status;             | Accepted            | Requirement Designation: | Regular LIDEral Arts               |  |  |  |
| Transfer Equivalency         | Group 5             |                          |                                    |  |  |  |
|                              |                     |                          |                                    |  |  |  |

Return

Clicking the 'Return' button will bring you back to the 'Transfer Credit Results' page. From there, press the 'Finish' button.

| VIEW TRANSFER EQUIVALENCY DETAILS | PREVIOUS FIN | NISH                                                                                                    |
|-----------------------------------|--------------|----------------------------------------------------------------------------------------------------|
|                                   |              | Contract of the American Contract of the American Contract of |

Any evaluations that you finish will be saved in your Student Center so that you can access them again whenever you like. From here, you can also delete the evaluation or create a new one.

## **Evaluate My Transfer Credit**

Use this process to evaluate how credits earned at selected institutions may be transferred to another CUNY College. To begin, either select CREATE NEW UNOFFICIAL EVALUATION or select an existing evaluation from the list.

|            | Career        | Institution       | Articulation<br>Term | Academic<br>Program | Academic<br>Plan | Transferred from                         |
|------------|---------------|-------------------|----------------------|---------------------|------------------|------------------------------------------|
| $\bigcirc$ | Undergraduate | Lehman<br>College | 2017 Fall<br>Term    | Undergraduate       |                  | Borough of Manhattan<br>CC Undergraduate |

EDIT SELECTED EVALUATION DELETE SELECTED EVALUATION CREATE NEW UNOFFICIAL EVALUATION

NOTE: Evaluations completed through this process are estimates and are subject to review by the institution. An official application to transfer and college evaluation of coursework will be required before a final determination can be made, and may vary based on major.

#### Transferring Credits from outside of CUNY (continued from page 4).

If the school you are transferring from is not a CUNY College, click the <sup>Q</sup> Lookup tool on the left.

## **Evaluate My Transfer Credit**

# **Transfer Credit Source Information**

Are you interested in transferring coursework from a College outside of CUNY?

completed the coursework you want to

transfer. If you do not find the name of

Find the institution where you

the school you attended or are currently attending, it does not imply that your coursework will not transfer. Please contact the Admissions/Records

office for more information.

Q

OR

Are you interested in transferring from one CUNY College to another?

Select the college you are interested in transferring credits from:

1

라

| Select<br>One | Source Career | Source Institution                |
|---------------|---------------|-----------------------------------|
|               | Undergraduate | Baruch College                    |
|               | Undergraduate | Borough of<br>Manhattan CC        |
|               | Undergraduate | School of<br>Professional Studies |

PREVIOUS

NEXT

ч

3

The list is in alphabetical order but the "Source Organization" field can be used to find the school by name.

| Look Up                                                                                                    | -                                                                                                    | -                            | × | Look Up                                                                                         |                      | × |
|----------------------------------------------------------------------------------------------------|----------------------------------------------------------------------------------------------------|------------------------------|---|-------------------------------------------------------------------------------------------------|----------------------|---|
| Academic Insti<br>External Org ID<br>Source Organia                                                                                                    | itution:<br>D: begins with ↓<br>ization: begins with ↓                                                                                                    | QNS01                        | ^ | Academic Institution:<br>External Org ID: begins with<br>Source Organization: contains          | QNS01<br>V<br>Nassau |   |
| Look Up                                                                                                    | Clear Cancel                                                                                                    | Basic Lookup                 |   | Look Up Clear Cancel Search Results                                                             | Basic Lookup         |   |
| View 100           External Org ID           00000087         A           00000205         A           00000256         A           00000262         A           00000307         A           00000307         A           00000307         A           00000314         A           00000399         E           00000415         E           00000429         E           00000468         E           00000561         E           00000589         E           00000590         E           00000601         E           00000602         E           00000603         E           00000604         E           00000602         E           00000603         E           00000623         E           00000624         E           00000625         E           00000626         E           00000627         E           00000628         E           00000629         E           00000626         E           00000627         E           000006 | First Source Organiza<br>Adelphi University<br>American University Dc<br>Arizona State Univ Tem<br>Arkansas State Univ Mtr<br>Ashford University<br>Aspira New York Inc<br>Austin Cmty College Tx<br>Bard College<br>Bates College<br>Bates College<br>Bates College<br>Barkeley College Little F<br>Berkeley College Little F<br>Berkeley College New Y<br>Boricua College<br>Boston University<br>Bramson Ort College<br>Brandeis University<br>Briarcliffe College<br>Briarcliffe College<br>Briarcliffe College<br>Briarcliffe College<br>Brower Cmty College<br>Brower Cmty College<br>Browerd Cmty College<br>Broward Cmty College<br>Broward Cmty College<br>Broward Cmty College<br>Broward Cmty College<br>Broward Cmty College<br>Broward Cmty College<br>Broward Cmty College<br>Broward Cmty College<br>Broward Cmty College<br>Broward Cmty College<br>Broward Cmty College<br>Broward Cmty College<br>Contri Florida Cmty College<br>Centri Florida Cmty College<br>Centri Florida Cmty College | 280       Last         ation |   | View 100 First 1 of 1 Las<br>External Org ID Source Organization<br>00003292 Nassau Cmty Colleg |                      |   |
| 00000854 C                                                                                                    | Centri Piedmont Cmty C<br>Centri Texas College                                                                                                    |                              | ~ |                                                                                                 |                      |   |

Enter all required information to see the transfer equivalencies. It is important to note that if you do not find a Subject or Course Number, it does not mean your coursework will not transfer.

# **Evaluate My Transfer Credit**

# **Education Data**

Enter all required information, if you do not find a Subject and Course Nbr combination, it does not imply that your coursework will not transfer. Please contact the Admissions/Records office for more information

To add additional courses, Select the Add Another Class link. When you are finished, select the Submit button.

|    | *Year    | *Term Type | *External<br>Term | *Subject | *Course<br>Nbr | *Units | *Grade |        |
|----|----------|------------|-------------------|----------|----------------|--------|--------|--------|
| 1  |          | <b></b>    |                   | 0        | Q              |        |        | Delete |
| 2  |          |            | Q                 | 0        | Q              |        |        | Delete |
| 3  |          | <b></b>    |                   | Q        | Q              |        |        | Delete |
| 4  |          |            | Q                 | ď        | Q              |        |        | Delete |
| 5  |          | <b></b>    |                   | ď        | Q              |        |        | Delete |
| 6  |          | <b></b>    | Q                 | Q        | Q              |        |        | Delete |
| 7  |          |            |                   | ď        | Q              |        |        | Delete |
| 8  |          |            | Q                 | ď        | Q              |        |        | Delete |
| 9  |          |            |                   | Q        | Q              |        |        | Delete |
| 10 |          | <b></b>    | ٩                 | Q        | ٩              |        |        | Delete |
| Ad | d Anothe | er Class   |                   |          |                |        |        |        |

\* Required Field

|       | SUBMIT |
|-------|--------|
| Previ | ous    |

1

2

3

- 41

|     | *Year             | *Term Type | *External<br>Term | *Subject | *Course<br>Nbr | *Units | *Grade |        |
|-----|-------------------|------------|-------------------|----------|----------------|--------|--------|--------|
| 1   | 2015              | Semester 👻 | FALL              | ENG      | 101 Q          | 3.00   | B+ 👻   | Delete |
| 2   | 2015              | Semester 👻 | FALL              | PSY      | 203 🔍          | 3.00   | C 🗸    | Delete |
| 3   | 2015              | Semester 👻 | SPR Q             | CHE      | 107 Q          | 4.00   | A 👻    | Delete |
| 4   | 2014              | Semester 👻 |                   | COMP Q   | 110 Q          | 3.00   | B- ▼   | Delete |
| Add | Add Another Class |            |                   |          |                |        |        |        |

After entering all information, press 'Submit' to see the evaluation.

\* Required Field

|       | SUBMIT |
|-------|--------|
|       |        |
| Previ | ous    |

Press 'View Transfer Equivalency Details' to see more information.

| Group | Source<br>Course | Units<br>Taken | Grade<br>In | Status   | Transfer<br>Equivalent | Units<br>Transferred | Grade | Requirement<br>Designation                       |
|-------|------------------|----------------|-------------|----------|------------------------|----------------------|-------|--------------------------------------------------|
| 1     | PSY 203          | 3.00           | с           | Accepted | PSYCH 101              | 3.000                | с     | Flexible Core -<br>Scientific World              |
| 2     | ENG 101          | 3.00           | в+          | Accepted | ENGL 110               | 3.000                | в+    | Required Core -<br>English Composition           |
| 3     | CHE 107          | 4.00           | A           | Accepted | CHEM 1011              | 1.000                | A     | Required Core - Life<br>and Physical<br>Sciences |
|       |                  |                |             |          | CHEM 1013              | 3.000                | А     | Required Core - Life<br>and Physical<br>Sciences |
| 4     | COMP<br>110      | 3.00           | в-          | No Rule  |                        |                      |       |                                                  |

VIEW TRANSFER EQUIVALENCY DETAILS

PREVIOUS FINISH

| Transfer Equivalen | cy Group 1            |  |                          |                                  |  |
|--------------------|-----------------------|--|--------------------------|----------------------------------|--|
|                    | 2015 FALL             |  |                          |                                  |  |
| PSY 203            | General Psychology    |  | PSYCH 101                | General Psychology               |  |
| Units Taken:       | 3.00                  |  | Units Transferred:       | 3.000                            |  |
| Grade:             | С                     |  | Grade:                   | С                                |  |
| Transfer Status:   | sfer Status: Accepted |  | Requirement Designation: | Flexible Core - Scientific World |  |
|                    |                       |  |                          |                                  |  |
| Transfer Equivalen | cy Group 2            |  |                          |                                  |  |
|                    | 2015 FALL             |  |                          |                                  |  |
| ENG 101            | Composition 1         |  | ENGL 110                 | College Writing I                |  |
| Units Taken:       | 3.00                  |  | Units Transferred:       | 3.000                            |  |
| Grade              | B.L                   |  | Grade                    | R.                               |  |

Requirement Designation: Required Core - English Composition

Transfer Status:

Accepted